AİDATA TABLET ( SİM KARTLI) İNTERNETİNİ( MOBİL VERİ ) AKTİF ETME

1. Tablet ekranını sağ üsten aşağı çekip ayarlar simgesine tıklayalım.

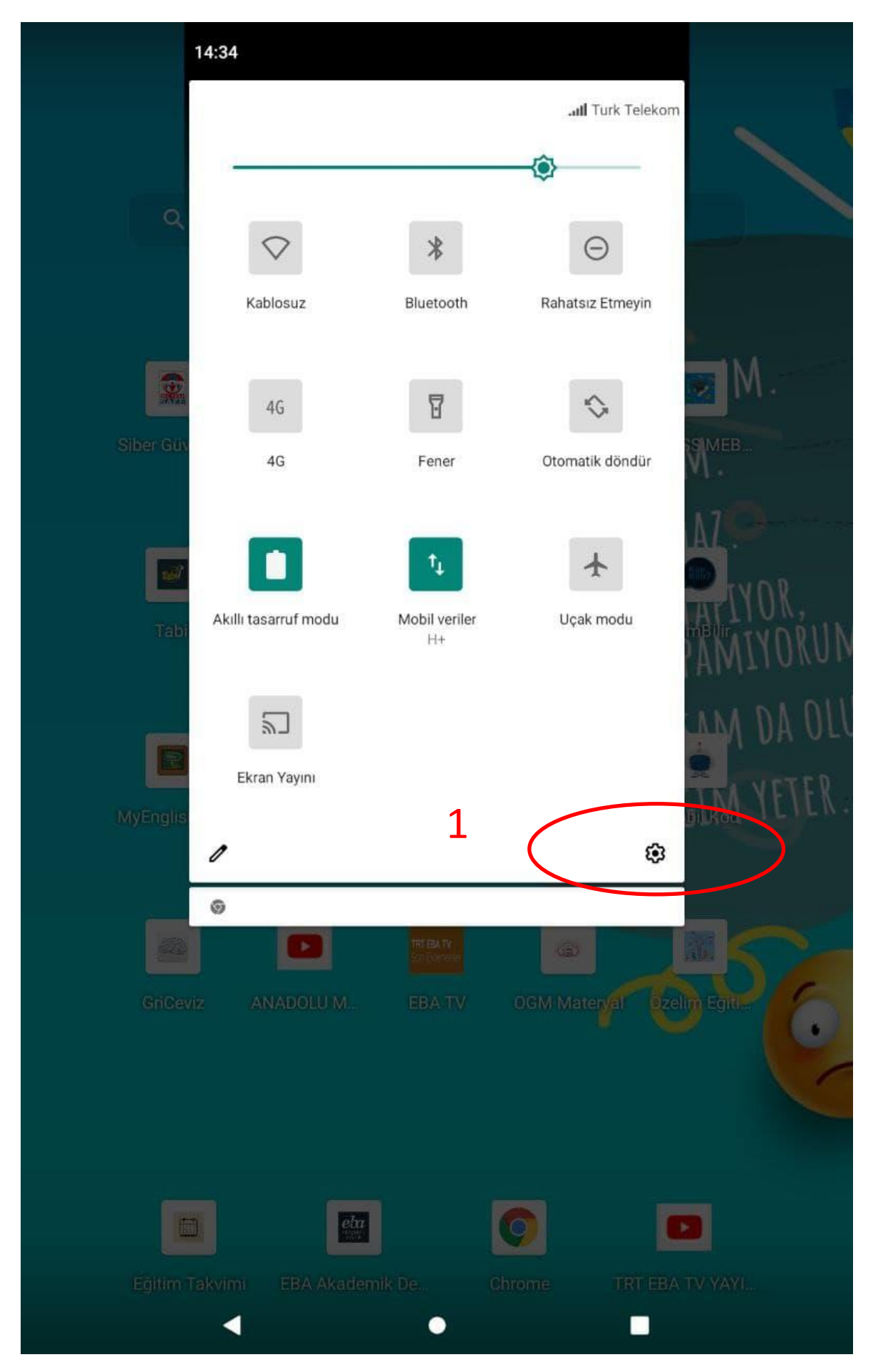

### 2- Ağ ve İnternet kısmına tıklayalım.

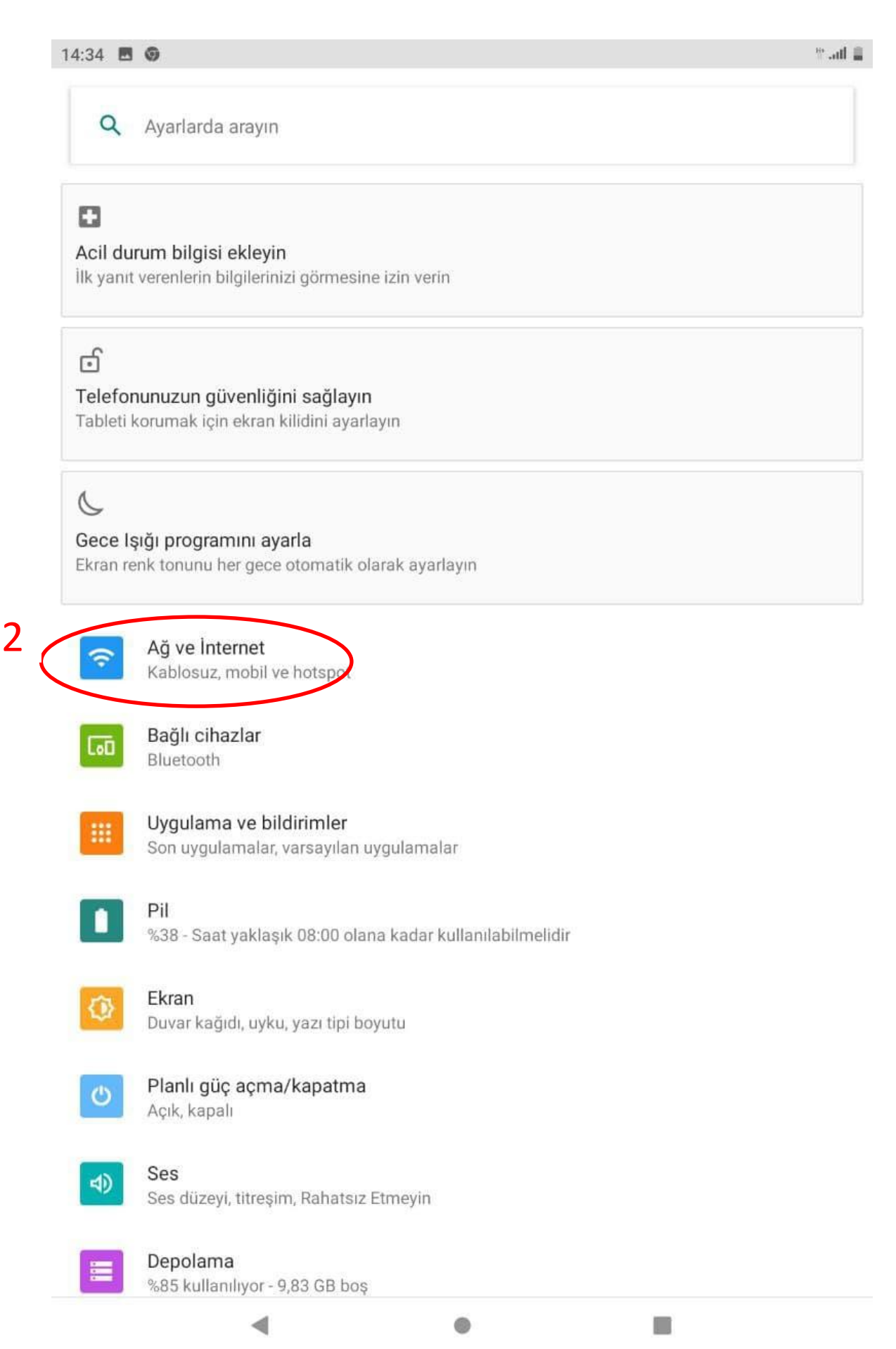

## 3- "Mobil Ağ" a tıklayalım.

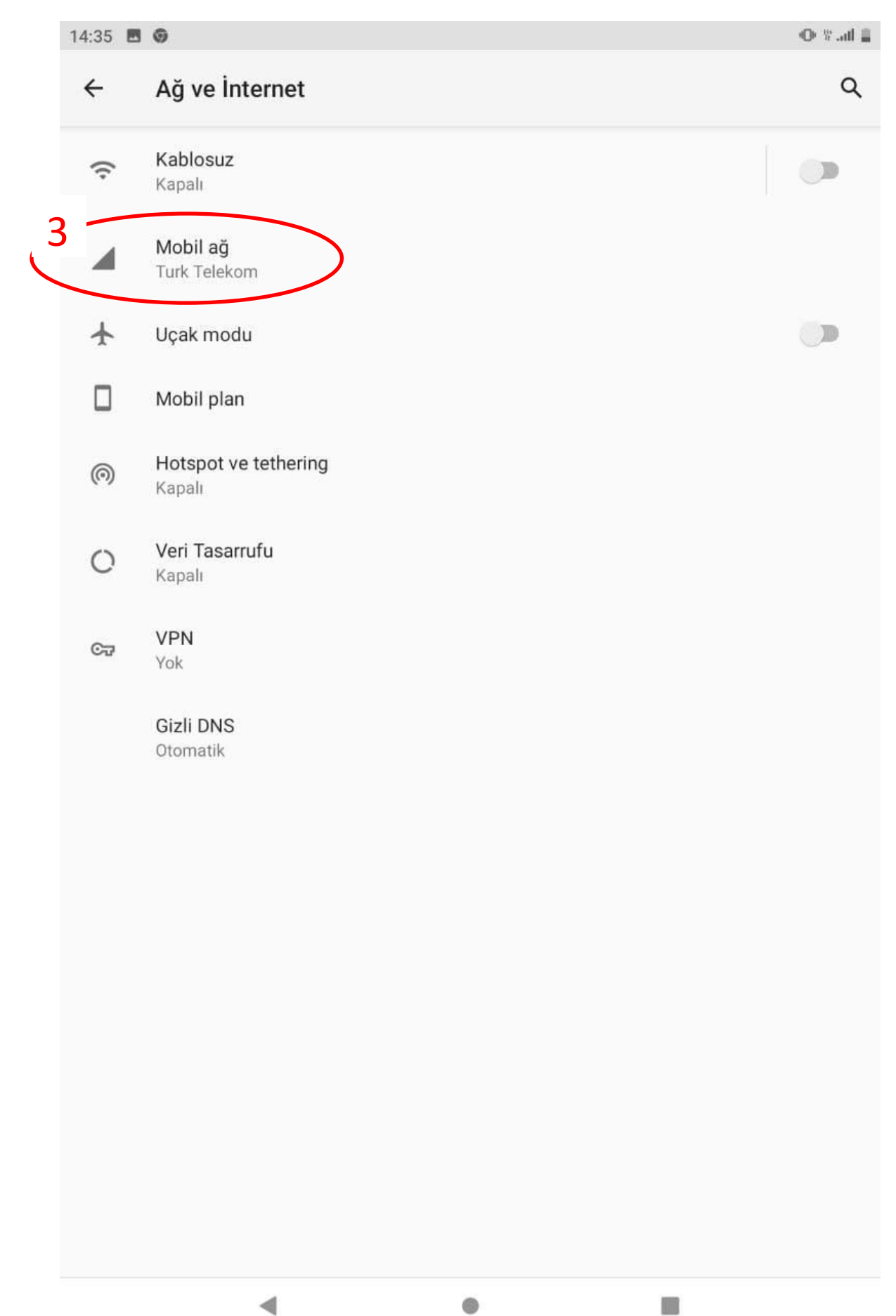

## 4- "Gelişmiş" e tıklayalım.

| 14:35 | 14:35 🖪 🎯                                                                          |      | ad 🛔 |
|-------|------------------------------------------------------------------------------------|------|------|
| ÷     | Turk Telekom                                                                       | 0    | ۹    |
|       |                                                                                    |      |      |
|       | 61,12 MB kullanıldı                                                                |      |      |
|       |                                                                                    |      |      |
|       | 0 B                                                                                | 2,00 | GB   |
|       | 2,00 GB veri uyarısı<br>15 gün kaldı                                               |      |      |
|       | Mobil veri                                                                         |      |      |
|       | Verilere mobil ağ üzerinden erişim                                                 |      |      |
|       | Dolaşım                                                                            |      |      |
|       | Dolaşımdayken veri hizmetlerine bağlan                                             |      |      |
|       | Uygulama veri kullanımı                                                            |      |      |
|       | 23 Ara 2020 – 22 Oca 2021 arasında 61,12 MB kullanıldı                             |      |      |
|       | Mobil veri her zaman çevrimiçi                                                     |      |      |
|       | Bazı mobil ağlarda daha fazla pil gücü kullanılır                                  |      |      |
|       | Veri uyarısı ve sınırı                                                             |      |      |
|       | VoLTE                                                                              |      |      |
| 4     | Sesin ve diğer iletişimlerin kalitesini yükseltmek için LTE kullanılsın (önerilir) |      |      |
|       | Gelişmiş                                                                           |      |      |
|       | Tercih edilen ağ türü, Çağrı, Ağ, Erişim Noktası Adları                            |      |      |

0

-

# 5- "Erişim Noktası Adları" kısmına tıklayalım.

| 14:35 🖪 🎯 |                                                                                             | • | n al 📋 |
|-----------|---------------------------------------------------------------------------------------------|---|--------|
| ÷         | Turk Telekom                                                                                | 0 | Q      |
|           | 2,00 GB veri uyarısı<br>15 gün kaldı                                                        |   |        |
|           | Mobil veri<br>Verilere mobil ağ üzerinden erişim                                            |   | •      |
|           | <b>Dolaşım</b><br>Dolaşımdayken veri hizmetlerine bağlan                                    |   | •      |
|           | <b>Uygulama veri kullanımı</b><br>23 Ara 2020 – 22 Oca 2021 arasında 61,12 MB kullanıldı    |   |        |
|           | Mobil veri her zaman çevrimiçi<br>Bazı mobil ağlarda daha fazla pil gücü kullanılır         | • | •      |
|           | Veri uyarısı ve sınırı                                                                      |   |        |
|           | VoLTE<br>Sesin ve diğer iletişimlerin kalitesini yükseltmek için LTE kullanılsın (önerilir) | • | •      |
|           | Tercih edilen ağ türü<br>3G/2G oto                                                          |   |        |
|           | ÇAĞRI                                                                                       |   |        |
|           | Operatör görüntülü görüşmesi                                                                |   | •      |
|           | VoLTE video çözünürlüğünü seçin<br>VGA_30                                                   |   |        |
|           | AĞ                                                                                          |   |        |
|           | Ağı otomatik seç                                                                            |   | •      |
|           | Ağ seç<br>Turk Telekom                                                                      |   |        |
| 5 🤇       | Erişim Noktası Adları                                                                       |   |        |
|           | • •                                                                                         |   |        |

6- "Türk Telekom İnternet" kısmına tıklayalım. Ayar yapılmamış tabletlerde "internet" yazan yerde "wap" yazar

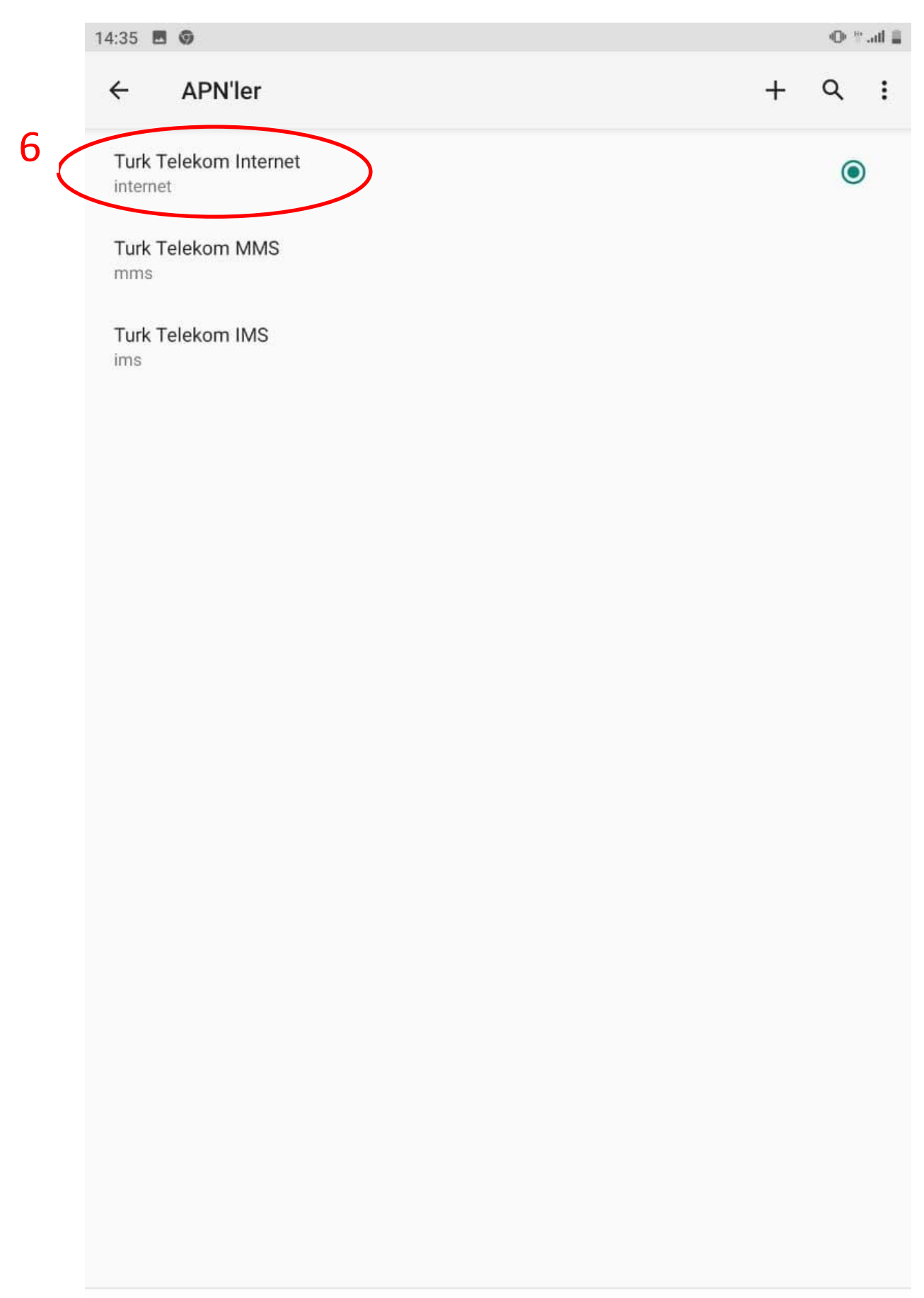

1

# 14:35 🖪 🎯 ● \*\* all ≣ Erişim noktasını düzenle ← Q ÷ Ad Turk Telekom Internet 7 APN internet Proxy Ayarlanmadı Bağlantı Noktası Ayarlanmadı Kullanıcı adı Ayarlanmadı Şifre Ayarlanmadı Sunucu Ayarlanmadı MMSC Ayarlanmadı MMS proxy'si Ayarlanmadı MMS bağlantı noktası Ayarlanmadı MCC 286 MNC 03 Kimlik doğrulama türü Ayarlanmadı

### 7- "APN" ye tıklayalım. Ayar yapılmamışta "internet" yerinde "wap" yazar.

1

0

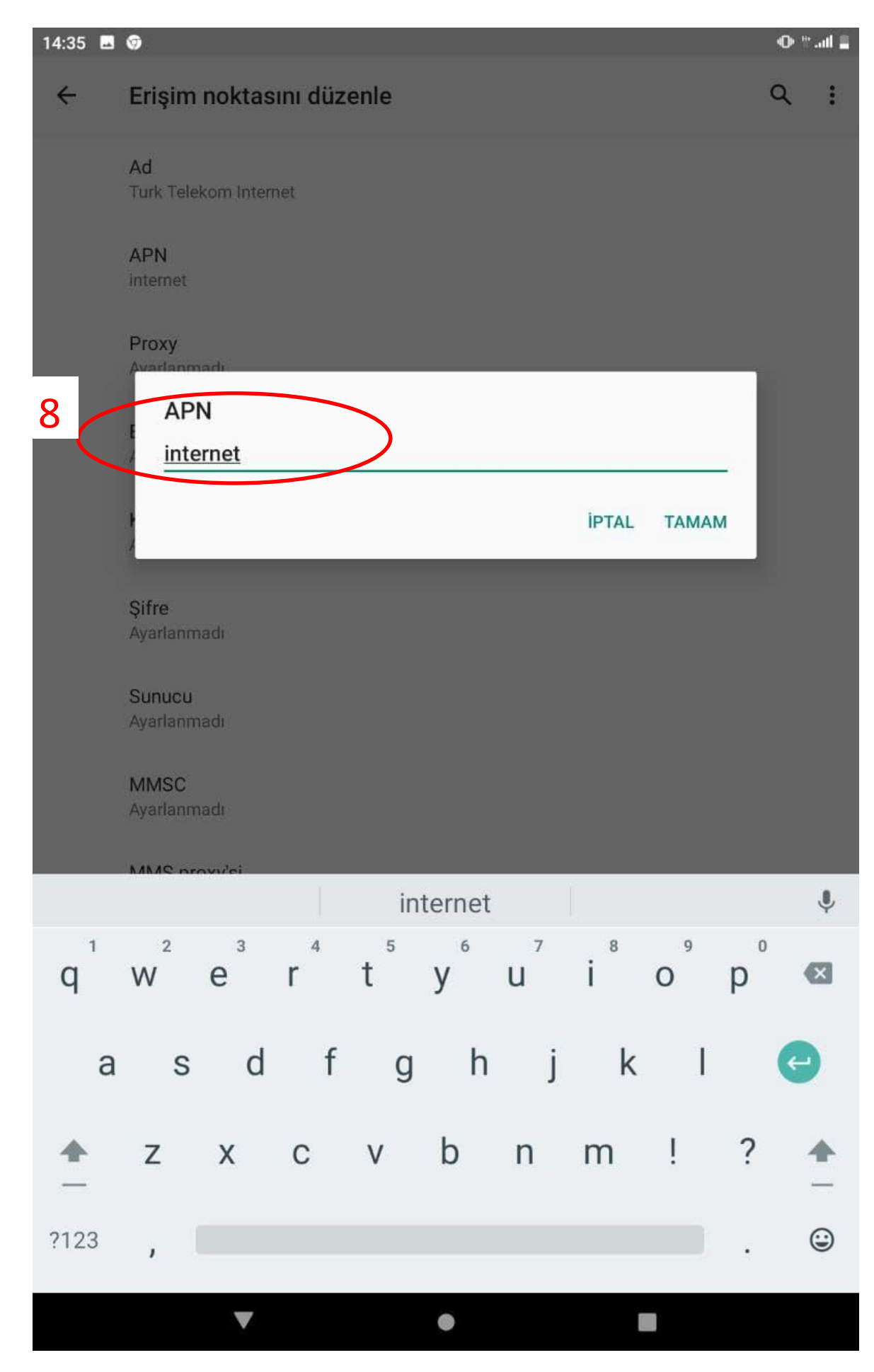

### 8- "wap" ı silip "internet" yazıp "tamam" a tıklayalım.

9- 3 nokta simgesine tıklayıp, kaydet 'e basalım. İşlem tamamdır. İlgili ayar kısmına daha kısa yoldan da erişebilirsiniz. Bu ayarlar için Erzincan İl Fatih Projesi koordinatörü Ahmet Beyden destek alınmıştır.

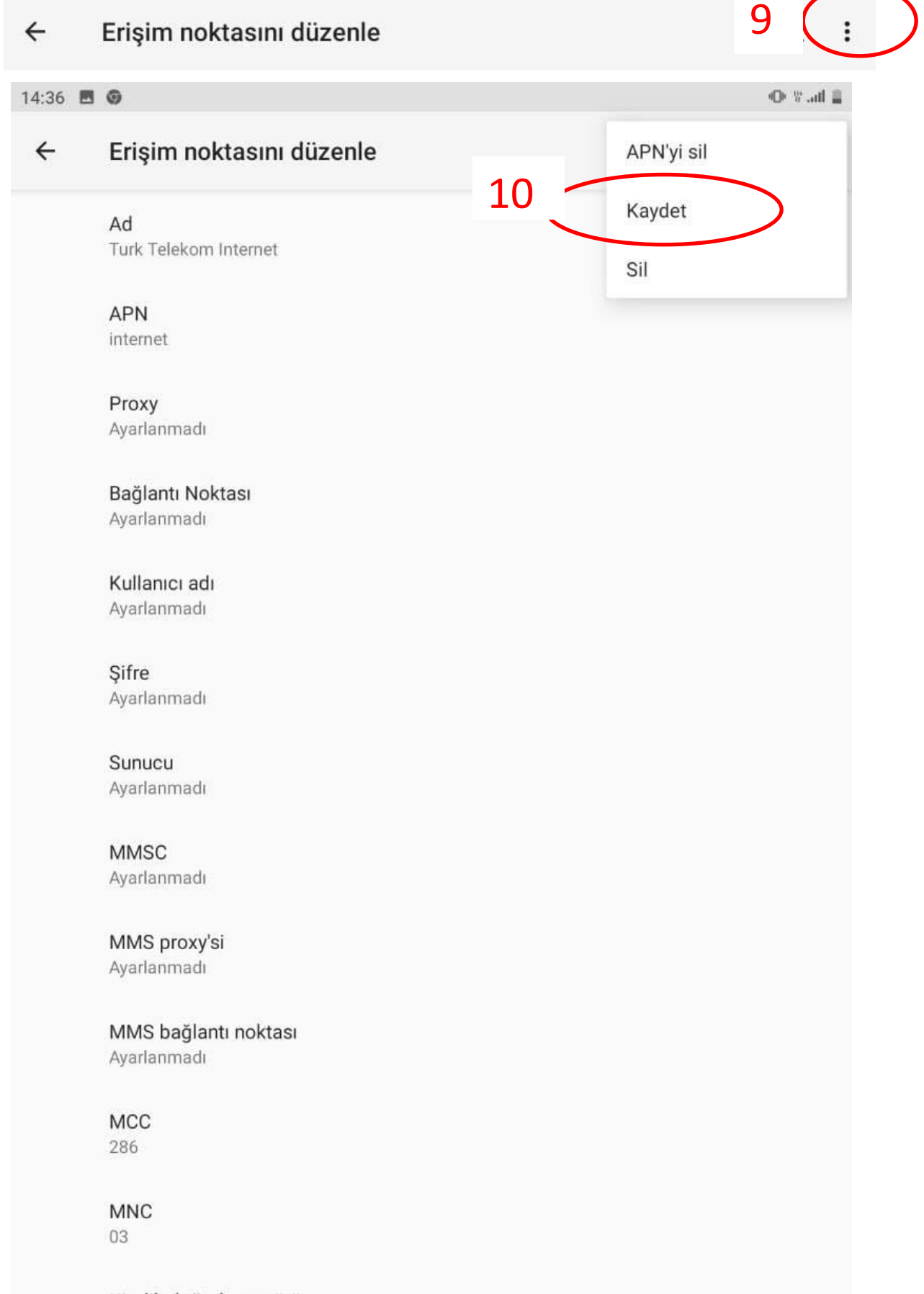

Kimlik doğrulama türü Ayarlanmadı